## Annual License Maintenance Fee (ALMF) Online Renewal

1. Visit our website <u>https://arbelsoft.com/en/wp-nonscript/shopping/software.php</u>

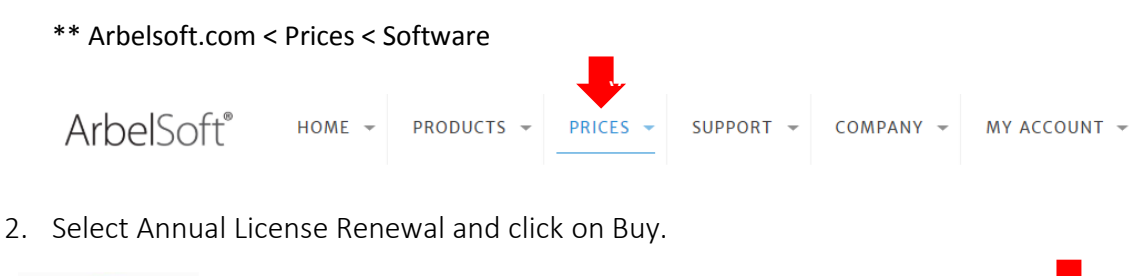

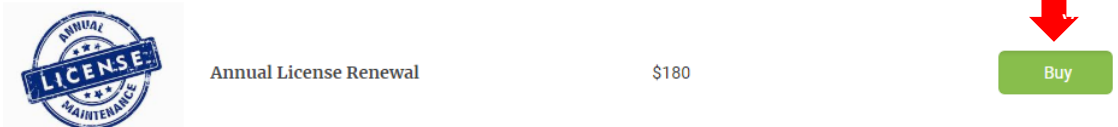

3. Select returning customer and Log into your account.

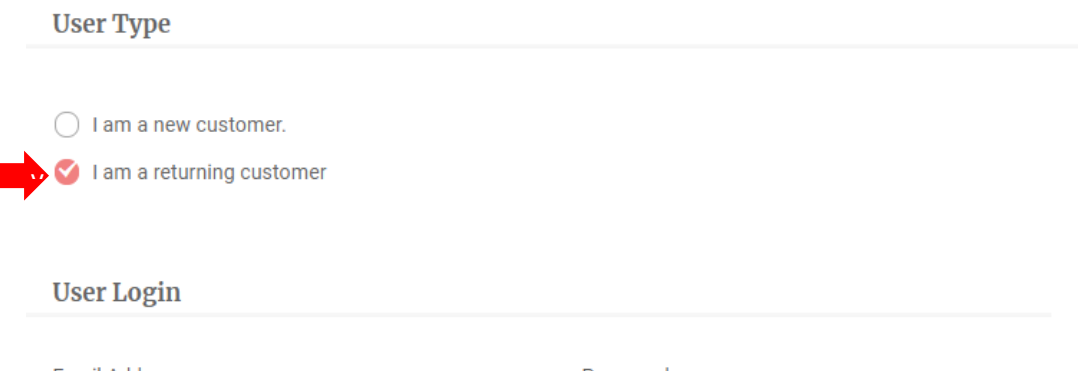

| Email Address |       | Password |
|---------------|-------|----------|
| Email Address |       | Password |
|               | Clear | Submit   |

\*\* If you forgot your password, you can find it with your email address.

| Forgot user ID or Password?                              |        |
|----------------------------------------------------------|--------|
| We will email you your user ID and or password promptly. |        |
| Email Address                                            |        |
| Email                                                    |        |
| Clear                                                    | Submit |

4. Check your order summary and move on to Checkout.

| Order Summary |                        |            |          |
|---------------|------------------------|------------|----------|
| Software      | Annual License Renewal | 1          | \$180.00 |
|               |                        | Subtotal : | \$180.00 |
|               |                        |            |          |
|               |                        |            |          |
| ⊙ Back        |                        | Checkout   | ۲        |

5. Fill out your shipping information and click on Continue.

| Address Book |            |  |
|--------------|------------|--|
|              |            |  |
| Store Name*  |            |  |
|              |            |  |
| First Name*  | Last Name* |  |
|              |            |  |
|              |            |  |
|              |            |  |

6. Fill out your payment information, and click on continue

| Dilling List      |   |              |   |
|-------------------|---|--------------|---|
|                   |   |              | ~ |
| Credit Card Type* | ( | Card Number* |   |
| American Express  | ~ |              |   |
|                   |   |              |   |
|                   |   |              | _ |

7. Please review your order, and check on the agreement box. Then click on Finish, and you are ready to get Annual Password.

**\*\*** Customers from Outside of NJ, tax won't be added.

| Weight : 0     |                                       |           |          |
|----------------|---------------------------------------|-----------|----------|
| Software       | Annual License Renewal                | 1         | \$180.00 |
|                |                                       | Subtotal: | \$180.00 |
|                |                                       | Tax:      | \$11.93  |
|                |                                       | Total:    | \$191.93 |
| I agree to the | Arbelsoft Software License Agreement. |           |          |
|                |                                       |           | +        |
| 💿 Back         |                                       |           | Finish   |

8. To get the Annual Password, please go to 'MY Account' tab and select 'System Password'.

| PASSWORD GUIDE |
|----------------|
|                |
|                |
|                |
|                |
|                |

## 9. Click on 'Annual Password'

## Annual Passwords

All software user shall pay an Annual License Maintenance Fee ("ALMF") of \$180 per license for a new annual password after the 8 years of license expiration period has ended from the initial issuance date.

- Customers that are currently subscribed to Service contracts, Rental software or Rental or finance packages are exempt from the ALMF.
- 10. Put your station name and submit. Then your password will be created.

\*\* You can get your Station Name from your software. Management < Utility < Password

| Station Name |        |
|--------------|--------|
|              |        |
|              |        |
| Paste        | Submit |